# Elekta Neuromag

# MaxFilter

# **User's Guide**

### Software version 2.0

October 2006

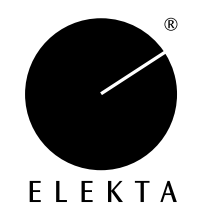

Copyright © 2006 Elekta Neuromag Oy, Helsinki, Finland.

Elekta assumes no liability for use of this document if any unauthorized changes to the content or format have been made.

Every care has been taken to ensure the accuracy of the information in this document. However, Elekta assumes no responsibility or liability for errors, inaccuracies, or omissions that may appear in this document.

Elekta reserves the right to change the product without further notice to improve reliability, function or design.

This document is provided without warranty of any kind, either implied or expressed, including, but not limited to, the implied warranties of merchantability and fitness for a particular purpose.

Elekta Neuromag, MaxFilter and MaxShield are trademarks of Elekta.

This product is protected by the following issued or pending patents:

US2006031038 (Signal Space Separation) US6876196 (Head position determination) WO2005067789 (DC fields) WO2005078467 (MaxShield) FI20050445 (MaxST)

| Printing History | Neuromag p/n | Software | Date         |
|------------------|--------------|----------|--------------|
| 5th edition      | NM21492A-D   | 1.1      | January 2005 |
| 1st edition      | NM21993A     | 2.0      | October 2006 |

**CE** 

## Contents

| Chapter 1  | Introduction                                     | 5        |
|------------|--------------------------------------------------|----------|
| 1.1<br>1.2 | Overview                                         | .5<br>.6 |
| 1.3        | Software functionality                           | . 8      |
| 1.4        | Software safety                                  | . 9      |
| Chapter 2  | Using MaxFilter                                  | 11       |
| 2.1        | Background                                       | 11       |
| 2.2        | Launching the program                            | 12       |
|            | Graphical User Interface                         | 12       |
|            | Command line                                     | 12       |
| 2.3        | GUI main window                                  | 13       |
| 2.4        | Menus                                            | 14       |
|            | File                                             | 14       |
|            | Filter                                           | 14       |
|            | Move                                             | 15       |
|            | Averager                                         | 15       |
| 0.5        |                                                  | 15       |
| 2.5        |                                                  | 10       |
| 2.0        |                                                  | 17       |
|            | Data packing                                     | 18       |
|            |                                                  | 18       |
|            | Processing history                               | 18       |
| 2.7        | Logging the output                               | 20       |
|            |                                                  | ~        |
| Chapter 3  | MaxFilter parameters                             | ΖΊ       |
| 3.1        | Expansion origin                                 | 21       |
| 3.2        | Harmonic basis functions                         | 22       |
| 3.3        | Bad channels settings                            | 24       |
|            | Autobad                                          | 24       |
|            | Evoked data                                      | 25       |
|            | Raw data                                         | 25       |
|            | Sensor artifacts                                 | 26       |
| 3.4        |                                                  | 27       |
| 3.5        |                                                  | 29       |
|            |                                                  | 29       |
|            | Calibration adjustment and cross talk correction | 29       |
|            |                                                  | 29       |

| 3.6                                    | Changing the fine-calibration and cross-talk correction Reconstruction of sensor signals                                                       | 30<br>31<br><b>32</b>            |
|----------------------------------------|----------------------------------------------------------------------------------------------------|----------------------------------|
| Chapter 4                              | MaxMove parameters                                                                                                    | 33                               |
| 4.1<br>4.2<br>4.3<br>4.4<br>4.5<br>4.6 | Data transformation<br>Head position tracking<br>Head position estimation<br>Movement compensation<br>Low-pass filtering<br>Default parameters | 33<br>35<br>37<br>38<br>39<br>40 |
| Chapter 5                              | MaxAve parameters                                                                                                    | 41                               |
| 5.1<br>5.2<br>5.3<br>5.4               | Background<br>Launching the program<br>Selecting files<br>Averaging parameters                                                                 | 41<br>41<br>43<br>43             |
| Appendix A                             | Maxwell filtering in a nutshell                                                                                                    | 45                               |
| A.1<br>A.2<br>A.3<br>A.4               | Signal space separationHarmonic amplitudesPseudoinverseOptimization of virtual channel selection                                               | 45<br>46<br>47<br>47             |
| Appendix B                             | Elekta Neuromag MEG sensors                                                                                                    | 49                               |
| B.1<br>B.2<br>B.3                      | Sensor types<br>Scaling between magnetometers and gradiometers<br>Manipulation of sensor types                                                 | 49<br>50<br>51                   |
| Appendix C                             | Temporal subspace projection                                                                                                    | 53                               |
| Appendix D                             | Head position estimation                                                                                                    | 55                               |
| D.1<br>D.2<br>D.3<br>D.4               | HPI signalsCoordinate matchingHPI channelsHead position file format                                                                            | 55<br>56<br>57<br>57             |
| Appendix E                             | Command-line arguments                                                                                                    | 59                               |
| Appendix F                             | Revision history                                                                                                    | 63                               |

1

### CHAPTER 1 Introduction

#### 1.1 Overview

This User's Guide gives detailed explanation of the Elekta Neuromag *MaxFilter* 2.0 software for MEG data analysis.

*MaxFilter* is intended to be used with Elekta Neuromag MEG products in suppressing magnetic interferences coming from inside and outside of the sensor array, in reducing measurement artifacts, in transforming data between different head positions, and in compensating disturbances due to head movements.

This Chapter presents a general overview and main functionalities of the software. Chapters 2-5 describe how to start the program, and how to control the functionality and parameters. Mathematical background and some further information are included in the Appendices.

#### 1.2 Maxwell filtering

*Signal Space Separation* is a method that utilizes the fundamental properties of electromagnetic fields and harmonic function expansions in separating the measured MEG data into three components (Figure 1.1):

 $\boldsymbol{b}_{in}$ : The brain signals originating inside of the sensor array (space  $S_{in}$ ).

- $\boldsymbol{b}_{out}$ : External disturbances arising outside of the sensor array (space  $S_{out}$ ).
- *n*: Noise and artifacts generated by the sensors and sources of interference located very close to the sensors (space  $S_T$ ).

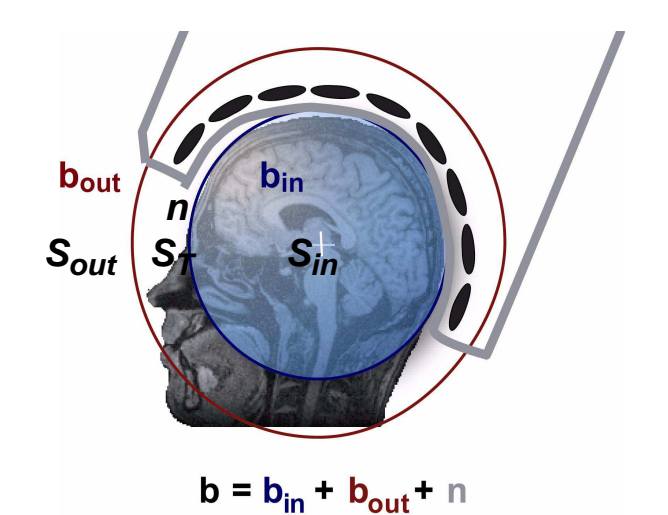

**Figure 1.1** The geometry in Maxwell filtering. One hypothetical spherical shell inside of the sensor array encloses the subject's brain, and another one encloses all MEG sensors. The radii of the shells are determined, respectively, as the smallest and largest distances from the origin to the sensor locations.

The disturbing magnetic interferences are suppressed by omitting the harmonic function components corresponding to unduly high spatial frequencies, by neglecting the  $S_{out}$ -space component  $\boldsymbol{b}_{out}$ , and by reducing the  $S_T$ -space component  $\boldsymbol{n}$ .

Since the method is based directly on Maxwell's equations, the operation can be called Maxwell filtering; hence the name *MaxFilter*.

The basic Maxwell filtering operation can be regarded as spatial filtering, because separation of  $b_{in}$  and  $b_{out}$  is done on the basis of the spatial patterns and is independent of time. Spatial separation can suppress only *external* interferences emanating from space  $S_{out}$ , such as electromagnetic pollution due to power lines, radio communication, traffic, elevators etc. External interference can also arise in the patient. For instance, normal cardiac and muscular activation cause fields detectable by MEG sen-

sors, and any pieces of magnetized material in/on the body may cause very large disturbances.

Identification and suppression of the  $S_T$ -space components require additional knowledge of the temporal dynamics. Spatio-temporal extension to Maxwell filtering, called *MaxST*, widens significantly the software shielding capability of *MaxFilter*, because *MaxST* can suppress also *internal* interferences that arise in the  $S_T$ -space or very close to it. Such internal interferences can be caused, for example, by magnetized pieces in/on the subject's head (such as dental work, braces, or magnetized left-overs in burr-holes), or by pacemakers or stimulators attached to the patient.

Maxwell filtering inherently transforms measured MEG signals into *vir-tual channels* in terms of harmonic function amplitudes. Because the virtual channels are independent of the device, they offer a straightforward method for estimating corresponding MEG signals in other sensor arrays. This function called *MaxMove* provides an elegant way to transfer MEG signals between different head positions and to compensate for disturbances caused by head movements during recordings.

The mathematical basis of Maxwell filtering is described briefly in Appendix A. The Signal Space Separation algorithms and their applications are discussed in detail in:

- 1. S. Taulu, M. Kajola, and J. Simola. Suppression of interference and artifacts by the signal space separation method. *Brain Topography* **16**(4), 269-275, 2004.
- S. Taulu, and M. Kajola. Presentation of electromagnetic multichannel data: the signal space separation method. *Journal of Applied Physics*, 97(12), 124905, June 2005.
- 3. S. Taulu, J. Simola, and M. Kajola. Applications of the signal space separation method. *IEEE Transactions on Signal Processing*, **53**(9), 3359-3372, 2005.
- 4. S. Taulu, and J. Simola. Spatiotemporal signal space separation method for rejecting nearby interference in MEG measurements. *Physics in Medicine and Biology*, **51**, 1759-1768, 2006.

#### 1.3 Software functionality

MaxFilter 2.0 software provides three separate programs:

#### MaxFilter

The main application for doing Maxwell filtering called from a command line. This program includes also *MaxST* and *MaxMove* functions.

#### MaxAve

Off-line version of the on-line *averager*, provided for convenient re-averaging of raw data before or after Maxwell filtering.

#### MaxFilter\_GUI

Graphical user interface program which collects the input arguments, and then starts *MaxFilter* or *MaxAve* as a subprocess. Information of the data processing is displayed on the main display and in a log window.

The main functions of MaxFilter are:

#### Software shielding

By subtracting the component  $\boldsymbol{b}_{out}$  from measured signals  $\boldsymbol{b}$ , the program performs software shielding on the measured MEG data.

#### Automated detection of bad channels

By comparing the reconstructed sum  $b_{in} + b_{out}$  with measured signals b, the program can automatically detect if there are MEG channels with bad data that need to be excluded from Maxwell filtering.

#### Spatio-temporal suppression of $S_T$ -space artifacts

By subtracting the reconstructed *waveforms*  $\boldsymbol{b}_{in}(t) + \boldsymbol{b}_{out}(t)$  from measured signals  $\boldsymbol{b}(t)$ , the program can identify and suppress artifact waveforms which arise in the  $S_T$ -space.

#### Transformation of MEG data between different head positions

By transforming the component  $b_{in}$  into harmonic amplitudes (i.e. virtual channels), MEG signals in a different head position can be estimated easily.

#### Compensation of disturbances caused by head movements

By extracting head position indicator (HPI) signals applied continuosly during a measurement, the data transformation capability is utilized to estimate the corresponding MEG signals in a static reference head position.

#### 1.4 Software safety

*MaxFilter* is easy to apply and the default settings provide good results in most cases. Maxwell filtering as implemented in this program is an irreversible operation. The expansion corresponding to the space outside of the sensor array ( $\boldsymbol{b}_{out}$ ) is discarded before saving the result. In addition, *MaxST* projects out artifact waveforms identified in the sensor space.

**Note:** The original recording cannot be reconstructed from the result FIFF file. Therefore, it is very important to keep also the original data files on suitable backup media after applying *MaxFilter*.

This manual contains important hazard information which must be read, understood and observed by all users. General limitations of the program are included in the following Chapters. For your convenience all warnings that appear in the manual are presented below.

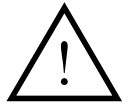

**Warning:** It is important that the user inspects both the input and the output data visually to judge the quality of the Maxwell filtering result.

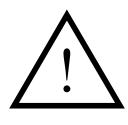

**Warning:** If the fine-calibration and cross-talk correction data are not available, the performance of Maxwell filtering may not be as good as with the fine-calibrated system.

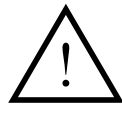

**Warning:** Special care should be taken to ensure that right fine-calibration data are used for imported or old data for which the default calibration does not apply.

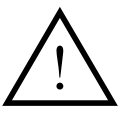

**Warning:** If the threshold of the automated bad channel detection is too small, the program may classify good channels as bads, and if it is too high, some bad channels may remain undetected.

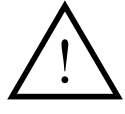

**Warning:** When transforming data from one head position into another special care should be taken to ensure that both head positions are accurately defined in respect to the sensor array.

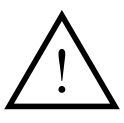

**Warning:** Head position calculation errors affect the data quality after movement compensation. The user must inspect the head position fitting error and goodness before data analysis.

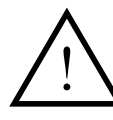

**Warning:** If  $MaxShield^{TM}$  was applied in the input file, the user must not perform data analysis on MaxFilter output files obtained with the options -nosss or -ctc only.

### CHAPTER 2 Using MaxFilter

#### 2.1 Background

*MaxFilter* can be applied to a FIFF-file with raw data or averaged MEG measurement results. The parameters needed in calculations are set to well-defined initial values, separately for Elekta Neuromag<sup>®</sup>, Neuromag System, and Neuromag-122 data. The default settings are listed in Sections 3.6 and 4.6, and you can run the program without changing these values. However, sometimes it may be useful to tune the details of the Maxwell filtering operation.

In brief, you can change the dimensions of the internal and external multipole bases and the origin of the expansions. Optionally, you can manually identify and set bad channels that are not taken into account in the reconstruction. In cases where the source of interference is located inside or very close to the sensor array, it is recommended to use the spatio-temporal Maxwell filtering, *MaxST*. In addition, you can transfer data between different head positions, and compensate disturbances due to head movements using *MaxMove*.

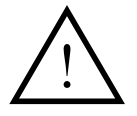

**Warning:** It is important that the user inspects both the input and the output data visually to judge the quality of the Maxwell filtering result.

#### 2.2 Launching the program

#### 2.2.1 Graphical User Interface

The graphical user interface, GUI, is a program that collects the input parameters of *MaxFilter* or *MaxAve*, and then runs the command-line program as a subprocess. You can monitor the execution on a log window (Section 2.7). The GUI can be launched in

#### **HP-UX 11:**

Click the Neuromag toolbox icon labeled as *MaxFilter*.

#### Linux:

```
Select the menu Applications -> Other, click icon MaxFilter.
```

#### **Command line:**

/neuro/bin/vue/maxfilter\_gui.

Upon launching the program checks available licenses, and displays a welcome logo (Figure 2.1). Click *Hide* to close the window.

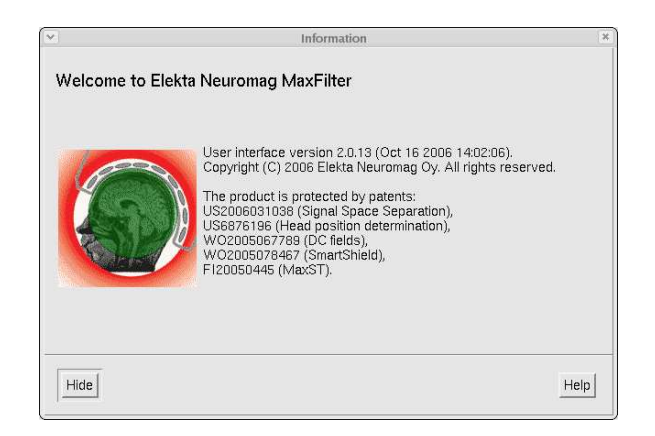

Figure 2.1 MaxFilter welcome window.

#### 2.2.2 Command line

Alternatively, you can start *MaxFilter* from a command line as /neuro/bin/util/maxfilter -f input\_file.fif [options]

If no arguments are given, the program gives just a brief message: usage: maxfilter -f <infile> [options] 'maxfilter -help' shows available options.

A comprehensive list of the options is given in Appendix E.

#### 2.3 GUI main window

The main window consists of the following areas:

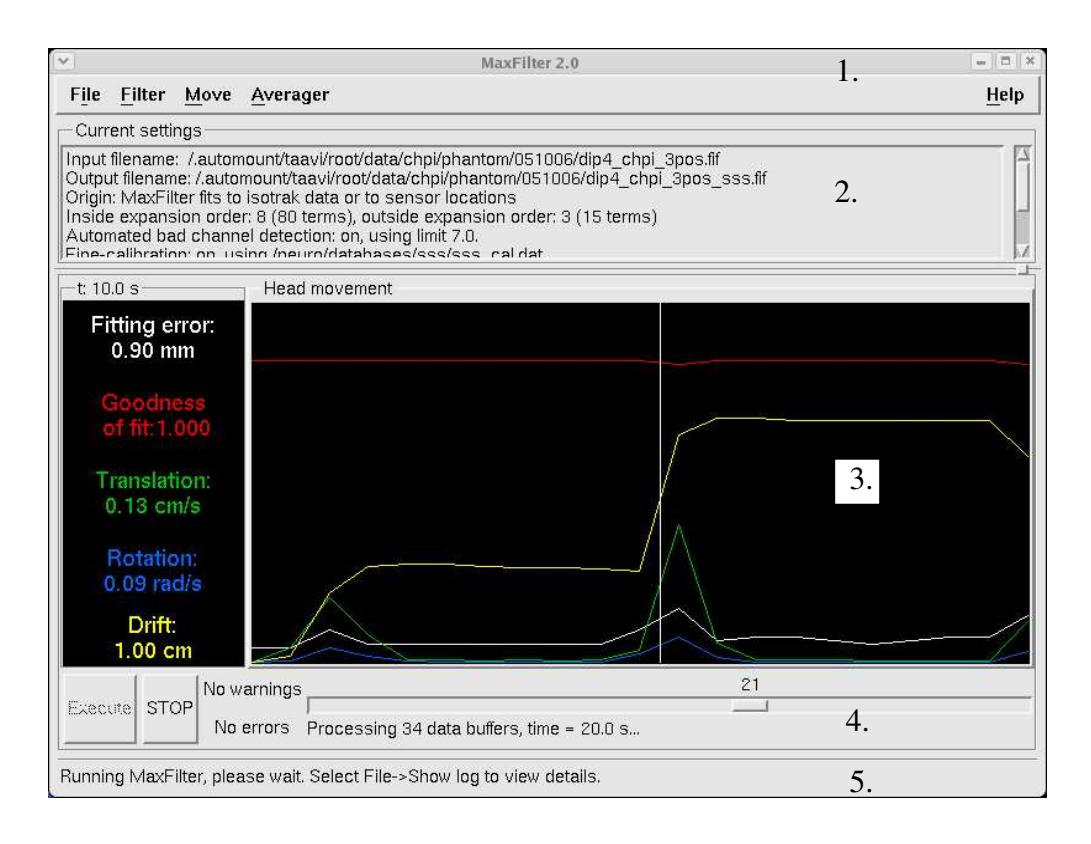

Figure 2.2 MaxFilter GUI main window.

- 1. The menubar.
- 2. A text area for showing current parameter values.
- 3. Drawing area which shows the head position estimation parameters.
- 4. Display area for showing the processing status.
- 5. A message text label at the bottom of the window.

The menus and controls are described in the following sections.

When you have defined the input and output filenames and modified the parameters, press Execute to start Maxwell filtering. The progress scale bar indicates the number of processed buffers. You can press STOP to cancel processing. Then you can modify the parameters and try again (press Execute).

The labels next to STOP button indicate the number of warnings and errors reported by *MaxFilter*. During execution, the background colour of these labels is green. If there are warnings, background of the label warnings changes to red and the label reports the number of warnings. If *MaxFilter* is terminated due to a fatal error, background of the label errors turns to red.

The scale bar and the text label at the bottom indicate the status of the Maxwell filtering operation. You can view more detailed information of the *MaxFilter* output and warnings by selecting *Show log* from the *File* menu.

When you start *MaxMove* processing (see Chapter 4), the program starts head position estimation. Estimated head postion parameters are drawn in the plotting area of the main window:

- white curve: fitting error
- red curve: goodness of fit
- green curve: translational movement velocity
- blue curve: rotational velocity
- yellow curve: drifting from the inital head position.

If you click the left mouse button on the curves to select a timepoint, the labels on the left side of the drawing area display the values at the selected time point. Clicking of the right mouse button opens a dialog for control-ling the vertical scales and for showing or hiding the curves.

#### 2.4 Menus

You can access any of the menu choices directly by first pressing the Alt-<underlined letter in the menu name> and then <underlined letter in the menu choice>. For example, to select the Set directory... item from File menu, press Alt-f followed by d. The same procedure applies to menus found in other windows of the program as well.

#### 2.4.1 File

| Load | data |
|------|------|
|------|------|

Open a new file for processing (Section 2.5).

**Output options**...

Set the output file and other output options (Section 2.6).

#### Set directory...

Set the current working directory.

Show log

Show a log window to list the stdout and stderr outputs of *MaxFilter* and *MaxAve* (Section 2.7).

#### Exit

Quit the program.

#### 2.4.2 Filter

**Origin...** Set the harmonic function expansion origin and coordinate frame (Section 3.1).

Dimensions... Set the harmonic function expansion orders (Section 3.2).
Bad channels... Control the bad channel settings (Section 3.3).
Apply MaxST... Set *MaxST* parameters (Section 3.4).
Fine-calibration... Set the fine-calibration adjustment file (Section 3.5).
Cross-talk compensation... Set the cross-talk correction file (Section 3.5).

#### 2.4.3 Move

#### Data transform...

Set the parameters for transforming MEG data between different sensor arrays (Section 4.1).

#### Head movement compensation...

Set the parameters to estimate head positions and to compensate head movements (Sections 4.2 - 4.4).

#### Low-pass filter...

Set the low-pass filtering (Section 4.5).

#### 2.4.4 Averager

Load raw data... Select the raw data file to be averaged (Section 5.3). Output file... Select the file for saving the averages (Section 5.3). Rejection limits... Change averaging rejection limits (Section 5.4).

#### 2.4.5 Help

#### Why the beep?

At certain error situations an error dialog is not shown but the terminal bell is rung. This item gives a brief explanation of the reason.

#### View manual...

Starts the Acrobat reader program to view this manual.

#### On version...

This item shows the current version and compilation date of *Max-Filter*, *MaxAve* and *MaxFilter\_GUI*.

#### 2.5 Loading data

*MaxFilter* accepts evoked or raw-data FIFF files as input. New data are loaded by selecting *Load data* from the *File* menu (Figure 2.3). Besides file selection, the dialog has a control button for parameter settings. As default, upon selecting a new input file the program cleans all parameters values and resets the GUI dialogs. If you press the button *Reuse the previous settings*, the program applies the parameter values that were applied for the previous file.

| 10000000                                                                                                    | data/cnpi/pnantom/051006/^.11            |
|----------------------------------------------------------------------------------------------------|------------------------------------------|
| Directories                                                                                                    | Files                                    |
| n/051006/.                                                                                                    | dip04_chpi_still.fif<br>dip04_nochpi.fif |
|                                                                                                    | dip4_chpi_3pos.fif                       |
|                                                                                                    | dip4_chpi_3pos_sss.fif                   |
|                                                                                                    | dip4_chpi_moving.fif                     |
|                                                                                                    | dip4_chpi_rot.if                         |
|                                                                                                    | dip4_cnpi_rot2.at1317.ill                |
|                                                                                                    |                                          |
|                                                                                                    |                                          |
| I Reuse the                                                                                                    | previous settings                        |
|                                                                                                    |                                          |
| Current file                                                                                                    |                                          |
| ita/chpi/phan                                                                                                    | tom/051006/dip4_chpi_3pos.fi[            |
| a second second s |                                          |

Figure 2.3 Data loading dialog.

When the input data are successfully loaded, the working directory is changed to the directory containing the file. You can change the working directory by selecting *Set directory* from the *File* menu. All processed files will be located in a correct directory automatically.

On command line you can define the name of the input file with the option -f *input\_file.fif*.

#### 2.6 Output options

After loading the input data you can modify the output options by selecting *Output options* from the *File* menu (Figure 2.4). Besides file selection (Section 2.6.1), the dialog has controls for defining the output format and for setting data skips (see Section 2.6.2). You can also press the button *Force to ignore warnings* if you want to process the data despite non-fatal warnings (see Section 2.6.3).

| /.automount/taavi/root/ | data/cnpi/pnantom/            | US 1006/^.TIŢ    |
|-------------------------|-------------------------------|------------------|
| Directories             | Files                         |                  |
| hpi/phantom/051006/.    | dip04_chpi_s                  | till.fif<br>fif  |
| nprpnantonroo1000r.     | dip4_hoenpi_3p                | os.fif           |
|                         | dip4_chpi_3p                  | os_sss.fif       |
|                         | dip4_cnpi_ma<br>dip4_chpi_rot | ving.tit<br>.fif |
|                         | dip4_chpi_rot                 | 2.at1317.fif     |
|                         | dip4_chpi_rot                 | 2.fif            |
| 41>                     | 14                            | 12               |
| Output format           | Data skips                    | a                |
| 🔷 Input data format     | Start (sec)                   | End (sec)        |
| 🕹 Short (16 bits)       | ⊔ S1  [                       | ļ.               |
| 🗸 Long (32 bits)        | ⊐ Sz [I                       | I                |
| 🗸 Float (32 bits)       | 🗆 Se 🛛                        | I                |
|                         | □ S4 [                        | I                |
| ☐ Force to ignore war   | nings                         |                  |
| Output file             |                               |                  |
| .vi/root/data/chpi/phan | tom/051006/dip4_c             | hpi_3pos_m       |

Figure 2.4 *Output options*.

#### 2.6.1 Filename

If the output filename is not set, the program tries automatically to create a file named according to:

- Basic Maxwell filtering: *input\_file\_sss.fif*
- MaxST: *input\_file\_ssst.fif*
- Head position estimation: *input\_file\_quat.fif*
- Movement compensation: *input\_file\_mc.fif*

If you want to set the output filename manually, you can enter the desired name in the file selection dialog text field *Output file*.

On command line, you can define the name of the output file with the option  $-\circ$  *output\_file.fif*.

Output is not generated if the output file already exists. In that case you should either remove the old file, set a new output filename, or select *Force to ignore warnings*.

#### 2.6.2 Data packing

The result of the program is saved in a FIFF-file. You can define the data packing with the option -format *type*, where *type* can be *short* (16-bit short packing), *float* (32-bit float packing) or *long* (32-bit integer packing).

**Note:** If you don't select data packing: 1) Raw data files are saved in *float* format. Therefore, the result file becomes twice as large as the input file if the original data were packed as *short*. 2) Evoked data are packed in the same format as the input file.

Changing of data packing may be needed, for example, in processing 32bit data acquired with an Orion system. Neuromag Data Analysis Software release 3.3 (and earlier) cannot process data stored with 32-bit integer packing. Therefore, the data packing needs to be *short* or *float* when saving the result file.

#### 2.6.3 Ignoring warnings

It is possible to bypass the warnings and error messages using the button *Force to ignore warnings* or the command-line option -force. The program tries to continue execution even if warnings or nonfatal error messages are encountered. The program is however terminated if the orders of the expansions are improper, or if the origin is too close to the sensors.

**Note:** Normally, the program checks if the output FIFF file already exists, and refuses to overwrite an existing file. When ignoring warnings, the program tries to overwrite an existing file without asking the user.

#### 2.6.4 Processing history

When saving processed data, *MaxFilter* updates the processing history block (if it is found), or creates a new processing history. The block includes the Maxwell filtering parameter values and information about the cross-talk and fine-calibration correction (see Section 3.5.3).

An example of the processing history block:

```
104 = \{
                        900 = proc. history
  104 = \{
                        901 = proc. record
    103 = block ID
    204 = date
    212 = scientist
   113 = creator program
    104 = \{
                        502 = SSS info
       264 = SSS task
       263 = SSS coord frame
       265 = SSS origin
       266 = SSS ins.order
       267 = SSS outs.order
       268 = SSS nr chnls
       269 = SSS components
    105 = \}
                       502 = SSS info
    104 = \{
                        501 = CTC correction
       103 = block ID
       204 = date
       113 = creator program
       800 = CTC matrix
       3417 = proj item chs
    105 = \}
                        501 = CTC correction
    104 = \{
                        503 = SSS finecalib.
       270 = SSS cal chnls
       271 = SSS cal coeff
    105 = }
                        503 = SSS finecalib.
  105 = }
                        901 = proc. record
105 = }
                        900 = proc. history
```

If the input file was already processed, the program exits with an error message "Warning: SSS was already applied!". No output is produced. The processing parameters of such files are shown on the GUI low window, or using the command-line option -v.

You can however select *Force to ignore warnings* if you want to reprocess the input file despite the error message.

**Note:** Forcing *MaxFilter* reprocessing may distort the result if different expansion origin or order settings are used.

#### 2.7 Logging the output

You can display the output of *MaxFilter* and *MaxAve* by selecting *Show log* from the *File* menu (Figure 2.5). The log window has three areas: the top text area lists the normal stdout output of the program, the middle text area is for displaying all stderr warnings, and the lowest text area displays the execution command which the GUI composes for running *MaxFilter* or *MaxAve*.

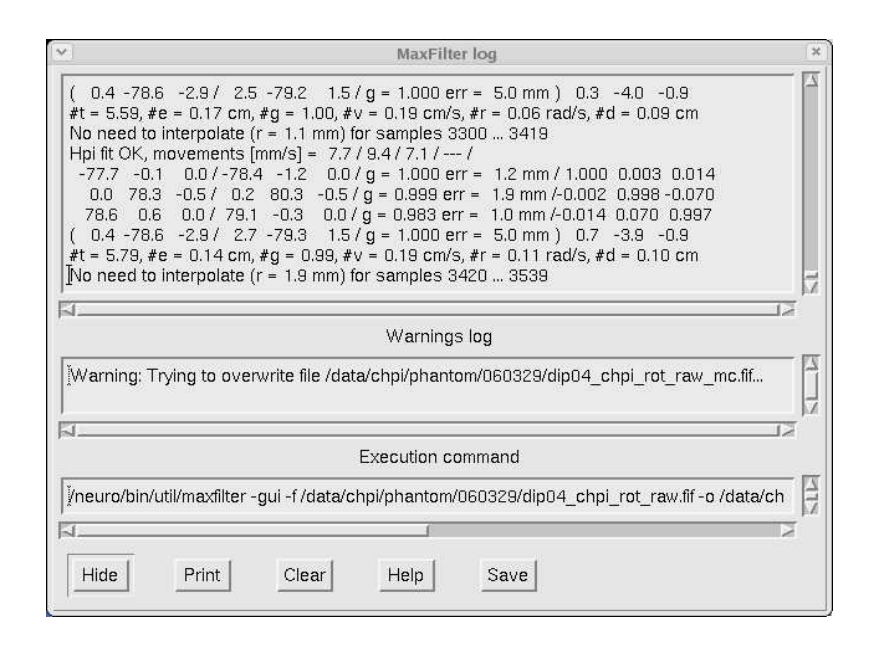

Figure 2.5 MaxFilter logging window.

### CHAPTER 3 MaxFilter parameters

#### 3.1 Expansion origin

The outcome of the expansions for  $\boldsymbol{b}_{in}$  and  $\boldsymbol{b}_{out}$  depends on the location of the coordinate system origin. In general, best results of Maxwell filtering are expected when the origin is defined so that the  $S_{in}$ -space in Figure 1.1 on page 6 covers the whole brain. The program defines an optimal origin by:

#### Fitting to isotrak data

All digitized points (excluding cardinal landmark points) are searched, and a sphere is fitted to these points. The fit is improved by dropping the worst outlier points (e.g. tip of the nose). The origin is set to the fitted point in the *head* coordinate frame.

#### Setting according to Source Modelling

If the number of isotrak points is too small, the program uses the default setting according to the Source Modelling program, Xfit; see NM20568A Source Modelling Software User's Guide section 5.3: "The MEG sphere model". The origin is set to point (0, 0, 40 mm) in the *head* coordinate frame.

#### Fitting to sensors

If the input file does not contain a suitable coordinate transformation, the program fits a sphere to all sensor locations. The origin is set to the fitted point in the *device* coordinate frame. In the case of Elekta Neuromag<sup>®</sup>, the optimal device origin is at (0, 13, -6 mm).

**Note:** If the sphere fitted to isotrak points extends outside of the sensor array, for example due to isotrak points that were digitized outside of the head surface, the program reports and error and stops execution. In such cases you need to specify the frame and origin manually.

If you want to set the expansion origin and coordinate frame manually, select *Origin* from the *Filter* menu (Figure 3.1).

On command line you can select whether to use the device or head coordinate frame (option -frame), and where to place the origin of the expansions (option -origin).

|                                      | ision ongin   |   |
|--------------------------------------|---------------|---|
| -Inside expans                       | ion origin    | 1 |
| origin x (mm)                        | .0.U          |   |
| origin y (mm)                        | [0.0          |   |
| origin z (mm)                        | <b>]</b> 40.0 |   |
| ─Coordinate sy<br>↓ device<br>◆ head | stem          |   |

Figure 3.1 Setting the expansion origin and coordinate frame.

**Note:** If the origin is set outside of the sensor array or closer than 5 cm to the nearest sensor the program reports an error and terminates.

#### 3.2 Harmonic basis functions

*MaxFilter* evaluates the harmonic basis functions for all MEG sensors. The default orders of the harmonic expansions are set to  $L_{in} = 8$  and  $L_{out} = 3$  which have turned out sufficient in most practical applications (see the publications listed on page 7).

You can change the expansion orders by selecting *Dimensions* from the *Filter* menu (Figure 3.2).

| *    | E       | cpansion or | ders | * |
|------|---------|-------------|------|---|
| Insi | de ord  | er:         |      |   |
| 8    | =       |             |      |   |
| Out  | side or | der:        |      |   |
| з.   |         |             |      |   |
|      |         |             |      | - |
| C    | к [     | Cancel      | Help |   |
|      |         |             |      |   |

Figure 3.2 Setting the expansion orders.

On command line you can change the orders with the options  $-in L_{in}$  and  $-out L_{out}$ .

The total number of multipole components becomes

$$M = (L_{in} + 1)^{2} + (L_{out} + 1)^{2} - 2,$$

and must not exceed the number of good MEG channels. In practice, the largest values of  $L_{in}$  and  $L_{out}$  are limited for avoiding numerical instabilities.

**Note:** If  $L_{in} < 5$ ,  $L_{in} > 11$ ,  $L_{out} < 1$ , or  $L_{out} > 5$ , the program reports an error and terminates.

After computing the harmonic expansion bases, the program estimates the theoretical signal to noise ratio (SNR) of each multipole component. To avoid increasing of the noise, virtual channels with smallest SNRs are neglected (see Section A.4 on page 47 for details).

The SNRs of the harmonic components depend on the head position. If the head is in the middle of the helmet, typically about 20% of all virtual channels are neglected. For  $L_{in} = 8$ , the optimal selection involves 65 of 80 harmonic amplitudes.

On command line you can also apply the option -regularize *off* if you want to apply all virtual channels. The default setting is -regularize *on*, which applies the optimized component selection.

#### 3.3 Bad channels settings

Successful Maxwell filtering requires that channels with artifacts or very poor data quality need to be excluded from the reconstructions. The channels marked in the bad channel tag of the input FIFF-file or manually marked bad in starting *MaxFilter* are treated as static bad channels, i.e. they are automatically excluded.

You can also use the utility program /neuro/bin/util/ mark\_bad\_fiff to mark permanently the channels in the input file that need to be excluded.

If you need to change bad channel detection settings, select *Bad channels* from the *Filter* menu (Figure 3.3).

| 1  | Bad channel setup                 |   |
|----|-----------------------------------|---|
|    | Aanual selection                  |   |
| Ĭ  |                                   |   |
| -4 | Autobad                           |   |
| F  | Detect bad channels automatically |   |
| D  | etection limit 7.0                |   |
| s  | can # raw tags 20                 | 1 |

Figure 3.3 Setting bad channels.

You can enter the logical channel numbers separated by space for setting manual bad channels. You can also set the automated bad channel detection parameters.

On command line, you can control bad channel settings using options -bad, -autobad, -badlimit and -magbad.

#### 3.3.1 Autobad

The program can determine automatically if there are MEG channels with spurious sensor artefacts. Bad channel detection is performed by reconstructing the signals  $\hat{b} = b_{in} + b_{out}$ , and by evaluating the difference  $b_s = b - \hat{b}$ , which in an ideal case should contain only white noise of the SQUID sensors.

Bad channels typically exhibit large values in  $\boldsymbol{b}_s$ , which apparently originate in the sensor space  $S_T$ . The amplitude range is then calculated for

each channel as  $d_k = b_{s,k}(max) - b_{s,k}(min)$ , k = 1,...,M. Average and standard deviation values  $d_{ave}$ ,  $d_{SD}$  are calculated separately over magnetometer and planar gradiometer channels. A channel is determined bad if  $d_k > d_{ave} + r \cdot d_{SD}$ . The default threshold value in *MaxFilter* 2.0 is r = 7.

You can enable or disable autobad with the toggle button *Detect bad channels automatically*, and set the threshold value in the *Detection limit* field. The number *nraw* in the *Scan* # *raw tags* field means that in the case of raw data the first *nraw* data buffers are scanned (see Section 3.3.3).

On command line you can apply the automatic bad channel detection with the option -autobad on | off | nraw. Argument on indicates that the bad channel detection is done separately for each data block, while argument off means that automated detection is not applied. Argument nraw scans first nraw data buffers. Value nraw = 1 is equivalent with -autobad on. You can also define the threshold with the option -badlimit r.

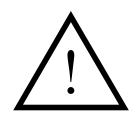

**Warning:** If the threshold of the automated bad channel detection is too small, the program may classify good channels as bads, and if it is too high, some bad channels may remain undetected.

#### 3.3.2 Evoked data

Each evoked response set is treated separately, i.e., the channel selection may vary from set to set. If the program finds more than 12 bad channels, a warning is printed and the execution terminates. If the fine-calibration is not in use, it may happen that the autobad detection produces too many bad channels for any threshold values. In such cases you should examine the input data to define the bad channels manually, and repeat the program by disabling autobad and setting bad channels manually. Alternatively, you may apply *MaxST* (Section 3.4).

#### 3.3.3 Raw data

FIFF files containing raw data from a long recording may contain sections where the data quality has momentarily deteriorated, e.g. due to bursts of artifacts on several channels. In such a section the program may detect too many bad channels. The execution is however not terminated, but output MEG data on all channels are set to zero during such data blocks.

For raw data FIFF files the default *nraw* is 30, i.e., the program scans bad channels from the first 30 buffers one by one. The channels that appear bad in more than one buffer are treated as static bad channels throughout the whole raw data file.

If the default settings are not satisfying, you can try one of the following options:

- Set the bad channels manually, and disable autobad.
- Set *nraw=1* (or -autobad *on*) and select *Force to ignore warnings*; the program tries then to detect bad channels from each raw data buffer separately.
- Set nraw=n.

**Note:** If the iterative method is used (see Section 3.4 and Appendix A.3), automated bad channel scanning may become slow. In such cases you can set bad channels manually and disable autobad to speed up the processing.

#### 3.3.4 Sensor artifacts

Sometimes the MEG data may contain saturated channels, or interference that originates in the SQUID sensors or the electronics. Such disturbances are usually manifested in few channels as spurious artifacts in the signal, and the program can detect and discard such artifacts automatically.

If the sensor artifacts are present in a larger number of channels (e.g., due to a strong interference coupled via the electronics), the result may still-contain unwanted interference contributions. In such cases you can apply *MaxST* to reduce the interferences; see Section 3.4.

**Note:** If the raw data has segments where there are too many artifact or saturated channels, the program may not be able to do Maxwell filtering properly. You may still be able to process the segments which show acceptable data. The program gives a warning if there are such bad data segments; they are indicated by setting the output data of all channels to zero.

If you for some reason want to exclude all magnetometers from Maxwell filtering, you can use the command-line option -magbad. The program determines the harmonic amplitudes from gradiometer channels only, and utilizes the calibration adjustment and cross-talk correction. Both gradiometer and magnetometer channels are then reconstructed from the harmonic amplitudes.

#### 3.4 MaxST settings

As briefly described in Section 1.2, *MaxST* can be regarded as a fourdimensional filter: besides the three spatial dimensions it also checks the time domain.

First, normal spatial Maxwell filtering is applied to the data, typically in blocks of four seconds. The program reconstructs the waveforms  $\boldsymbol{b}_{in}(t)$  and  $\boldsymbol{b}_{out}(t)$ , and subtracts them from the measured data  $\boldsymbol{b}_m(t)$ :

$$\boldsymbol{b}_{s}(t) = \boldsymbol{b}_{m}(t) - (\boldsymbol{b}_{in}(t) + \boldsymbol{b}_{out}(t)).$$

If the interference is located very close to the sensor array, residual waveforms exhibit very large disturbances, and remaining disturbance is also evident in  $\boldsymbol{b}_{in}(t)$ .

The insight of the temporal extension is that if there are similar waveforms in  $\boldsymbol{b}_{in}$  and  $\boldsymbol{b}_s$ , they must be artifacts. Such waveforms can be easily recognized by computing correlations of the temporal subspaces. Correlation values close to 1 indicate intersecting waveforms which should be projected out of the data. Mathematical basis of the temporal subspace projection is described in Appendix C.

*MaxST* can be applied to all FIFF data files with sufficiently long data for adequate statistics. The program then reports the number of components which are projected out. If the length of data is shorter than 600 samples, the program reports an error and terminates.

In order to apply *MaxST*, select *Apply MaxST* from the *Filter* menu (Figure 3.4). You can toggle *MaxST* on or off, and define the processing buffer length (*nbuf*) and subspace intersection correlation limit.

| extension (MaxST) |              |
|-------------------|--------------|
|                   |              |
| uffer [s]  [4     |              |
| ı limit (0.980    |              |
| Cancel            | Help         |
| 1                 | limit [0,980 |

Figure 3.4 Setting MaxST.

On command line, you can use the options -st [*nbuf*] and -corr *limit* to control *MaxST*.

*MaxST* switches the automated bad channel detection off. The program however automatically scans all raw data tags to define the maximum number of saturated channels.

Normally, both spatial Maxwell filtering and *MaxST* utilize an ordinary pseudo-inverse in composing the harmonic function amplitudes. Sometimes the program switches to an *iterative* method to compose the pseudo-inverse and harmonic amplitudes (see Appendix A.3 for details):

- The iterative method is always applied for NM122 and Neuromag System 204-channel data.
- If the flat channel scanning finds more than 12 saturated channels (even for a short period).
- When you select the command-line option -iterate.

**Note:** *MaxST* is much more time consuming than spatial Maxwell filtering. Therefore, you should first inspect the input data to judge if *MaxST* is needed.

The default length of data buffering in MaxST is four seconds. Offsets and slow-frequency variations are often seen also in the sensor space  $(S_T)$  signals. Therefore, MaxST suppresses DC and very slow frequency components.

**Note:** *MaxST* acts as a high-pass filter, where the cut-off frequency is related to the buffer length.

Thus, 4-second buffering corresponds to the cut-off frequency of 0.25 Hz. Longer buffers can account for slower background variations. You can increase the buffer length and decrease the cut-off frequency by setting *nbuf* larger. Long buffers also increase the memory usage. In the case of 306-channel Elekta Neuromag® data, 4-second buffers typically take about 50 MB of memory, while increasing buffer length to 30 seconds expands the memory usage to about 400 MB.

#### 3.5 MEG sensors

#### 3.5.1 Sensor types

Maxwell filtering can process all Elekta Neuromag sensor types using numerical integration over the pickup coils. Details of the sensor types are collected in Appendix B (Table B.1).

The Elekta Neuromag® system combines two types of sensors, and an appropriate scaling between them has to be applied before combining the data for Maxwell filtering. The default scaling factor between magnetometer and gradiometer channels is 100. It can be changed with the command-line option -magscale (see Appendix B.2).

Sometimes it may be necessary to manipulate the sensor types with the command-line options -T2 or -T3 for backward compatibility with older versions of data analysis programs (Appendix B.3).

#### 3.5.2 Sensor noises

Often sensor noise levels are used in source modelling studies. The noises can be defined as standard deviations from the baseline during a specified time window. In the absence of brain signals (empty room data), the noise values are typically uncorrelated and obey normal distribution.

Maxwell filtering however modifies the sensor noise properties, and the baseline noises may become correlated. Therefore, statistical parameters such as confidence intervals and volumes are incorrect if analysis software uses sensor noises estimated from the baselines.

**Note:** Correlations of the sensor noises must be taken into account if the Maxwell-filtered sensor noises are applied in source modelling.

#### 3.5.3 Calibration adjustment and cross-talk correction

Maxwell filtering can be applied to improve the standard calibration of MEG systems. The adjustment includes accurately defined sensor orientations and magnetometer calibration factors, and imbalance correction for the planar gradiometers. In addition, *cross-talk correction* can be applied to reduce mutual interference between overlapping magnetometer and gradiometer loops of a sensor unit.

Currently, these options are available only for 306-channel Elekta Neuromag® systems. Fine-calibration and cross-talk matrix files are prepared and installed by the Elekta Neuromag service personnel. Fine-calibration adjustment is not performed if the fine-calibration file is not found, or the processing history of *input\_file.fif* already includes the fine-calibration. Likewise the cross-talk correction is not done if the cross-talk matrix file is not found, or the processing history of *input\_file.fif* already includes the correction.

After opening the FIFF-file the program attempts to load the channel cross-talk correction and fine-calibration data files. The default files are, respectively,

\$ (NEUROMAG\_ROOT)/*databases/ctc/ct\_sparse.fif* and \$ (NEUROMAG\_ROOT)/*databases/sss/sss\_cal.dat*.

The root directory can be defined via the environmental variable NEUROMAG\_ROOT. By default, it points to directory */neuro* (or */opt/neuromag*). For other locations, you should set NEUROMAG\_ROOT to desired directory path before running *MaxFilter*.

If you analyze data only from one Elekta Neuromag<sup>®</sup> system, the default cross-talk correction and fine-calibration data files installed by the Elekta Neuromag service are sufficient.

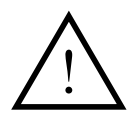

**Warning:** If the fine-calibration and cross-talk correction data are not available, the performance of Maxwell filtering may not be as good as with the fine-calibrated system.

#### 3.5.4 Changing the fine-calibration and cross-talk correction

You can change fine-calibration and cross-talk correction files by selecting *Fine-calibration* or *Cross-talk compensation* from the *Filter* menu (Figure 3.5).

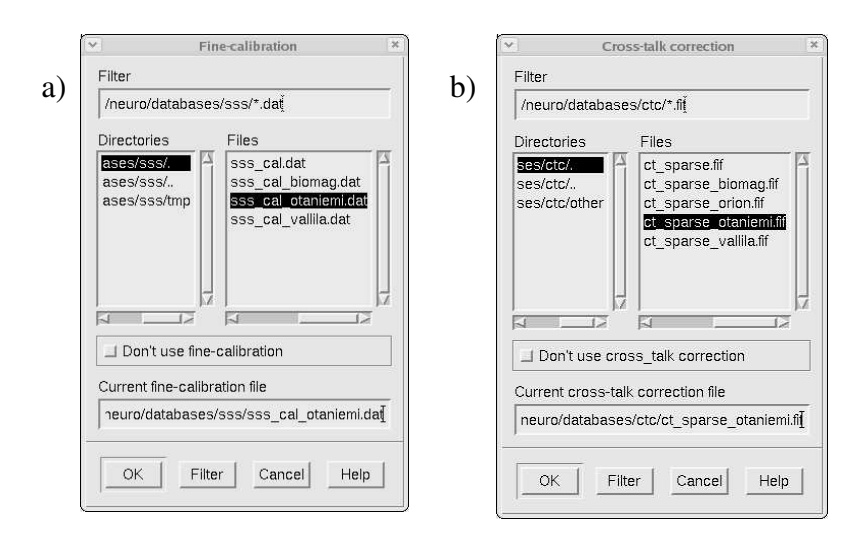

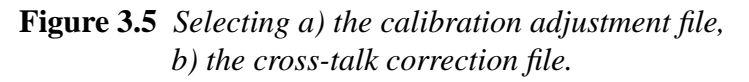

On command line you can define where the correction data are loaded from with the options -ctc and -cal. These options are needed if you need to analyze data that were recorded with different measurement devices. For convenience, *MaxFilter* includes option -site *sitename*, which tries to load the files

\$ (NEUROMAG\_ROOT)/*databases/ctc/ct\_sparse\_sitename.fif* and \$ (NEUROMAG\_ROOT)/*databases/sss/sss\_cal\_sitename.dat*.

**Note:** The program reports an error and terminates if the selected files are not found, or if they do not contain appropriate data.

By default, the fine-calibration and cross-talk correction are always attempted if suitable files are found. Sometimes they however need to be switched off, for example with simulated data or evoked FIFF files exported from the *graph* program when the adjustments were already applied in the original raw data file.

The current version of *MaxFilter* does not check automatically if the selected fine-calibration or cross-talk correction files are consistent with the input data file. Therefore, you should be very careful when:

- Changing the cross-talk or fine-calibration correction files from the default ones.
- Processing data that were recorded with other measurement devices.

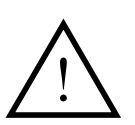

**Warning:** Special care should be taken to ensure that right fine-calibration data are used for imported or old data for which the default calibration does not apply.

The program has also a command-line maintenance option -ctc *only* (see the next Section).

#### 3.5.5 Reconstruction of sensor signals

Maxwell filtering transforms measured MEG data inherently to harmonic function amplitudes which can be interpreted as *virtual* channels (see Section A.2 on page 46). The virtual channels are not stored in the output file, but they are instead utilized in Maxwell filtering operations, such as in composing interference-free brain signals and in transforming data between different head positions. Normally, the program applies the virtual channels to convert the input data to *idealized* sensors. Besides interference suppression, *MaxFilter* removes the distortions caused by imperfect calibration and gradiometer imbalance.

Sometimes it is however useful to reconstruct the signals  $b_{in}$  and  $b_{out}$  without correcting the above mentioned non-idealities, e.g., for comparison with the recorded signals.

You can apply the command-line option -reconst to compose the nonidealized signals corresponding to spaces  $S_{in}$  and  $S_{out}$ . The program applies fine-calibration data in determining the harmonic function amplitudes, but in contrast to idealized channels, the reconstruction utilizes all virtual channels without optimizing the selection. The program estimates the signals  $\boldsymbol{b}_{in}$  and  $\boldsymbol{b}_{out}$  using the standard calibration extracted from the input file. Note that the cross-talk correction is however applied. Thus, in order to compare the original and reconstructed data you should run:

maxfilter -f infile.fif -reconst both -o rec.fif
maxfilter -f infile.fif -ctc only -o orig.fif

Thereafter you can overlay the output files and compare the differences. This kind of comparison is inherently utilized in bad channel detection (Section 3.3) and in *MaxST* (Section 3.4). Option -reconst does not utilize the SNR optimization (Section 3.2).

#### 3.6 Default parameters

The default settings for Maxwell filtering are summarized in Table 3.1.

|                  | ENM®              | NM system     | NM 122    |
|------------------|-------------------|---------------|-----------|
| channels         | 306               | 204           | 122       |
| outfile          | infile_sss.fif    |               |           |
| origin           | fit to isotrak or | r (0 0 40 mm) |           |
| frame            | head              |               |           |
| badlimit         | 7                 | 7             | 7         |
| L <sub>in</sub>  | 8                 | 8             | 8         |
| L <sub>out</sub> | 3                 | 3             | 2         |
| CTC              | yes <sup>1</sup>  | по            | по        |
| CAL              | yes <sup>2</sup>  | по            | по        |
| psinv            | direct            | iterative     | iterative |
| st               | off               | off           | off       |
| regularize       | on                | on            | off       |

#### Table 3.1

<sup>1</sup>/neuro/databases/ctc/ct\_sparse.fif <sup>2</sup>/neuro/databases/ct\_sparse.fif

### CHAPTER 4 MaxMove parameters

#### 4.1 Data transformation

Direct comparison of different MEG measurements is very difficult, even if the data were acquired with the same device. This applies both to data from the same subject measured several times or data from several subjects. In addition, movements of the patient's or subject's head during the recording cause distortions in the MEG signals.

As described in Sections 1.2 and A.2, *MaxFilter* transforms the MEG data into harmonic function amplitudes which can also be interpreted as virtual channels. *MaxMove* utilizes the virtual channels in estimating the MEG signals corresponding to a different head position or sensor array.

The data transformation of *MaxMove* can be applied in:

- Conversion of data acquired from one subject/patient in several recording sessions into one reference head position.
- Conversion of data acquired from several subjects/patients into one reference (standard) head position.
- Correction of disturbances due to head movements in a continuous recording.

The transformed data allow a strikingly more clear comparison than the original data, providing thus a much better starting point e.g. for "grand average" studies.

When you want to transfer data into a different head position, select *Data transform* from the *Move* menu (Figure 4.1). You can then select the file containing the coordinate transformation for the reference head position, or set the default transformation.

On command line you can select coordinate transformations with the option -trans name, where name is the FIFF file defining the coordinate transformation of the reference head position. If name = default, the head coordinate axes are identical to the device coordinate axes, and the head coordinate frame origin corresponds to the location (0, 0, 0) of the device coordinate frame.

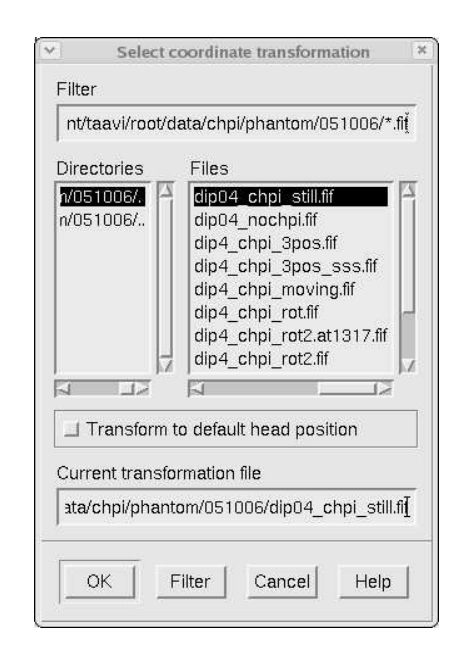

Figure 4.1 Selecting the data transformation options.

The data transformation does not require continuous head position indicator (HPI) signals during recordings. Thus, it can be applied to all Elekta Neuromag systems even if continuous head position tracking was not utilized.

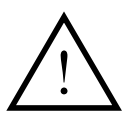

**Warning:** When transforming data from one head position into another special care should be taken to ensure that both head positions are accurately defined in respect to the sensor array.

#### 4.2 Head position tracking

During the recording, the head position has to be tracked by feeding continuous sinusoidal signals to 4-5 head position indicator (HPI) coils (see Neuromag Data Acquisition User's manual Section 6.2 "Head position indicator").

Head position tracking can be done only if the continuous HPI was applied during the recording. Old hardware (e.g. Neuromag 122) may however not support the continuous HPI.

When you want to estimate the head positions, select *Head movement compensation* from the *Move* menu (Figure 4.2). The box *Head movement* can be used to select the head position estimation without compensation, or the movement compensation of all data blocks in the input file (see Section 4.4).

| ~ | Head movements                                                                                               | × |
|---|----------------------------------------------------------------------------------------------------|---|
|   | Head movement<br>I Estimate and save with original data<br>Compensate movements and save with processed data |   |
|   | Save head position parameters in a separate file HPI estimation Head position estimation interval: 200 ms -  |   |
|   | HPI signal subtraction: Amplitude =                                                                          |   |
|   | OK Cancel Help                                                                                               |   |

Figure 4.2 Setting head movement estimation and compensation.

If you select *Estimate and save with original data*, the program estimates and subtracts the HPI coil signals, estimates the head positions, and saves the quaternion channels. However, the program does not perform any Maxwell filtering operations, but writes the original data after HPI signal subtraction.

If you wish to save the head position parameters in a separate ascii file, choose *Save head position parameters in a separate file* (the format is shown in Appendix D.4).

When processing a raw data buffer, the program first estimates the amplitudes of each HPI coil. Sinusoidal signals of the HPI coils are estimated and subtracted from the measured data (see Appendix D for details). You can also set the HPI signal extraction and head position estimation interval, the choices are 200, 500 and 1000 ms. Besides sinusoidal HPI signals, the program also performs a linear fit to slow background disturbances to separate their contribution from the HPI signals. Also line frequency signals are modelled if the tag FIFF\_LINE\_FREQ has been included in the raw data file.

You can control how to subtract the HPI signals before Maxwell filtering. The choices are:

Amplitude

Subtract the sine amplitudes.

Baseline

Subtract both the sine amplitudes and the linear baseline.

Off

Do not subtract HPI signals.

**Note:** HPI signal subtraction with the choice *Baseline* removes DC and slow frequency components (< 1 Hz). Thus, it acts as a high-pass filter. The corner frequency is determined by the HPI estimation interval; shorter step results in higher corner frequency.

On command line you can select the option -headpos if you want just to estimate the head positions. You can set the HPI amplitude estimation length with the option -hpistep n, where n is the interval in milliseconds. You can also include the line frequency and its harmonics with the option -linefreq lf.

You can control the HPI signal subtraction with the option -hpisubt *amp* | *base* | *off*, where the argument refers to one of the three selections above. You can also save the estimated head positions in a separate ascii file with the option -hp *filename*.

#### 4.3 Head position estimation

**Note:** *MaxFilter* assumes that the normal HPI fitting is done during the data acquisition. The program reports an error and stops head position estimation if it does find the HPI result from the input file.

In the outset, *MaxFilter* estimates the consistency between fitted isotrak points and initial HPI fitting results. The fitted coil positions are transformed to head coordinates, and the distances between them and the isotrak points are calculated. If the mismatch of any coil is larger than 2 mm, the program gives a warning.

After extracting HPI signal amplitudes the program estimates the position of each coil; the location parameters x, y, z are searched with non-linear Simplex minimization using the same interval as with HPI amplitude extraction. The success of HPI fitting is judged in terms of

#### **Goodness of fit, g-value:**

Measures the match of measured and modelled HPI amplitude data, ranges between 0 and 1.

#### **Estimation error**:

The distance of the isotrak point and the fitted point when fitted HPI coil positions are transformed from the device to the head frame.

HPI fitting is considered successful if at least in three HPI coils g-value > 0.98 and error < 5 mm. In such cases the program reports that the fit was OK. HPI fit fails if the acceptance criteria are met with less than three HPI coils. In such cases the coordinate transformation cannot be defined, and the program gives a warning.

Matching of the fitted and digitized HPI coil positions is performed using *quaternion* parameters, resulting in a coordinate transformation from the device to the head frame. The quaternion parameters are saved as extra channels in the result FIFF file. Details of the quaternion matching are presented in Appendix D.

The command-line option -hpicons tries to reduce the initial mismatch. The program defines then new coordinate transformations by omitting one coil at time. The transformation giving smallest mismatch is selected, and the isotrak point of the mismatching coil is adjusted accordingly. This option is useful, for example, if the attachment of an HPI coil has moved after digitization.

#### 4.4 Movement compensation

If you also want to compensate head movements, select *Compensate movements and save with processed data*. The program searches first if the quaternion data channels are already included in the input file (e.g., if the head positions were estimated earlier). If they are not found, the head positions are estimated as presented above. *MaxFilter* transforms the data to a static reference head position and at the same time performs the normal software shielding.

When processing a raw data buffer, the program performs the data transformation only if the HPI fitting is successful. If the HPI fit failed, a warning is given and the results are skipped from the output. The output data during failed HPI fits shows zero values in all MEG channels.

Often head movements may induce other disturbances, such as slowly varying fields due to magnetized material on the head or in the EEG cables. In such cases you may need the capabilities of *MaxST* at the same time with movement compensation.

**Note:** Disturbances on MEG channels are especially evident during rapid head movements. Therefore, they may deteriorate the HPI signal estimation and position fitting.

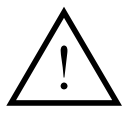

**Warning:** Head position calculation errors affect the data quality after movement compensation. The user must inspect the head position fitting error and goodness before data analysis.

The program recognizes from each raw data block if the continuous HPI is on or off. In the latter case, the program reports that continuous HPI was off and skips the data block from the result file. The output data block shows zero values on all MEG channels.

On command line you can select the option -movecomp to perform the movement compensation. You can select the reference position with the option -trans (see above). If the transformation is not specified, the program uses the transformation stored in the original file when acquiring the data.

Sometimes the continuous HPI may be needed only periodically, e.g. for few seconds every 1 or 2 minutes to check the head position during a long recording. In such cases you can select the command-line option -move-comp *inter*. Then the program does head position estimation and movement compensation during the periods where continuous HPI is on. Instead of skipping data, the program assumes that the head position 'freezes' when the HPI signals are switched off, and performes Maxwell filtering using the latest head position.

#### 4.5 Low-pass filtering

Even when the HPI signals are subtracted, residual sinusoidal signals may remain, e.g., during rapid head movements. You can apply infinite impulse response (IIR) low-pass filtering to remove the remaining HPI signals by selecting *Low-pass filter* from the *Move* menu (Figure 4.3). You can toggle the filter on or off, and set the corner frequency.

| -Set LP fi | ltering — |           |   |  |
|------------|-----------|-----------|---|--|
| 🔳 Use la   | w-pass    | filtering |   |  |
| Corner fe  | quency    | (Hz) (100 |   |  |
|            | -         |           |   |  |
| ~~~        | 7         | c         | 1 |  |

Figure 4.3 Controlling low pass filtering.

On command line, you can select the option -lpfilt *freq*, where *freq* is the low-pass corner frequency. Typical HPI signal frequencies are 154, 158, 162, 166 and 170 Hz. Thus, the default corner frequency value is 120 Hz.

*MaxFilter* also includes some finite impulse response (FIR) filters for downsampling the result file. You can invoke the downsampling with the option -ds *factor*, where *fact* is the downsampling ratio, and the low-pass frequency is determined from the sampling frequency (*sf*) according to Table 4.1.

| factor | frequency     |
|--------|---------------|
| 2      | sf / 2        |
| 3      | <i>sf</i> / 6 |
| 4      | <i>sf</i> / 9 |
| 5      | sf / 12       |

Table 4.1

#### 4.6 Default parameters

|              | ENM®                             | NM system |  |
|--------------|----------------------------------|-----------|--|
| channels     | 306                              | 204       |  |
| outfile      | infile_quat.fif or infile_mc.fif |           |  |
| origin       | fit to isotrak or (0 0 40 mm)    |           |  |
| frame        | head                             |           |  |
| psinv        | direct                           | iterative |  |
| st           | off                              | off       |  |
| regularize   | on                               | on        |  |
| hpistep [ms] | 200                              | 200       |  |
| hpisubt      | атр                              | атр       |  |
| lpfilt       | off                              | off       |  |

The default parameter values of *MaxMove* are summarized in Table 4.2..

Table 4.2

### CHAPTER 5 MaxAve parameters

#### 5.1 Background

Program *MaxAve* is an off-line version of the on-line averager (see Neuromag Data Acquisition User's manual Section 3.5 "On-line averaging"). *MaxAve* can be applied to raw data files either before or after Maxwell filtering. The program reads the acquisition parameters from the input FIFF-file and repeats averaging in off-line mode.

Program *MaxAve* can be started from the GUI or from a terminal window command-line. The GUI has also controls for setting and changing the rejection limits. Other parameter values set during data acquisition can be changed by setting and editing a parameter file.

#### 5.2 Launching the program

You can access *MaxAve* by starting the GUI as explained in Section 2.2 on page 12. You can select the input and output filenames and set rejection limits from the menu *Averager*:

Load raw data...

Select the raw data file to be averaged.

#### Output file...

Select the file for saving the averages.

#### **Rejection limits...**

Change averaging rejection limits.

When you have selected the input filename, the GUI main display appearance changes according to Figure 5.1. Instead of showing *MaxFilter* parameter values and head position parameter drawing area, the dialog is reserved for showing the progress of averaging.

After you have defined the output filename and optionally modified the parameters, press Execute to start averaging. The scale bar indicates the number of processed data buffers. The text area shows how many epochs were found and were they added or rejected. You can press STOP to cancel averaging if the program rejects too many (or too few) epochs. Then you can modify the rejection limits and try again (press Execute).

| MaxFilter 2.0                                              | - 1                                                                                                    |
|------------------------------------------------------------|----------------------------------------------------------------------------------------------------|
| F <u>i</u> le <u>F</u> ilter <u>M</u> ove <u>A</u> verager | <u>H</u> elj                                                                                                    |
| Averager                                                   |                                                                                                    |
| Tag 40: 4 events                                           |                                                                                                    |
| Epoch ok                                                   |                                                                                                    |
| Epoch ok                                                   |                                                                                                    |
| 74 responses averaged                                      |                                                                                                    |
| Tag 41: 4 events                                           |                                                                                                    |
| Epoch ok                                                   |                                                                                                    |
| Epoch ok                                                   |                                                                                                    |
| 76 responses averaged                                      |                                                                                                    |
| Tag 42: 5 events                                           |                                                                                                    |
| Epoch rejected (large amp. MEG1332 7.14111e-11/7e-11.)     |                                                                                                    |
| Epoch ok                                                   |                                                                                                    |
| 77 responses averaged                                      |                                                                                                    |
| Tag 43: 5 events                                           |                                                                                                    |
| Epoch ok                                                   |                                                                                                    |
| Epoch ok                                                   |                                                                                                    |
| 79 responses averaged                                      |                                                                                                    |
| Tag 44: 4 events                                           |                                                                                                    |
| Epoch ok                                                   |                                                                                                    |
| Epoch ok                                                   |                                                                                                    |
| Epoch ok                                                   |                                                                                                    |
| 82 responses averaged                                      |                                                                                                    |
| Tag 45: 4 events                                           |                                                                                                    |
| Epoch ok                                                   |                                                                                                    |
|                                                            |                                                                                                    |
|                                                            | 51                                                                                                    |
| No warnings                                                | 1                                                                                                    |
| vecute STOP                                                |                                                                                                    |
| No errors Processing finished OK1                          | 1997 - 1997 - 1997 - 1997 - 1997 - 1997 - 1997 - 1997 - 1997 - 1997 - 1997 - 1997 - 1997 - 1997 - 1997 - 1997 - |
|                                                            |                                                                                                    |

Figure 5.1 Averaging dialog.

You can view more detailed information of the *MaxAve* output by selecting *Show log* from the *File* menu.

On command line, you can run the program as

```
/neuro/bin/util/maxave [-v] -i input_file.fif
-o output_file.fif [-e event_file.fif]
[-p par_file.dat]
```

where:

-v

Switches on verbose logging.

- -i *input\_file.fif* Defines the FIFF-file where the raw data are read.
- -o *output\_file.fif* Defines the FIFF-file where the averaged results are written.
- -e *event\_file.fif* Optional FIFF-file for the events.
- -p *par\_file.dat* Optional ascii-file where the averaging parameters are read.

#### 5.3 Selecting files

*MaxAve* can be applied to FIFF files containing raw data. Off-line averaging can however be performed only if the on-line averaging parameters were set during data acquisition. Otherwise, the program reports an error and exits.

*MaxAve* accepts raw-data FIFF files as input. New data are loaded by selecting *Load raw data* from the *Averager* menu (Figure 5.2). Besides file selection, the dialog has a control button for optional saving of the averaging parameters.

| /data/      | :hpi/phantom/060329/* fil       |     |
|-------------|---------------------------------|-----|
| , created a | n priprier anno 2002 com        |     |
| Directo     | Files                           |     |
|             | dip04_chpi_rot.fif              | P   |
| э/ 📋        | dip04_chpi_rot_raw.fif          | L   |
|             | dip04_chpi_rot_raw_mc.fif       | Г   |
|             | dip04_chpi_rot_raw_quat.fif     | L   |
|             | dip04_chpi_rot_raw_quat_ave.fif | Ŀ   |
|             | dip04_chpi_rot_raw_sss.fif      | L   |
|             | aipu4_cnpi_still.m              | L   |
|             | upu4_cnpi_suii_raw.iii          | 1   |
| 418 I       |                                 |     |
|             | ve narameters to file           |     |
|             |                                 |     |
| ave.p       | ar                              |     |
| 1           |                                 |     |
|             | a)                              |     |
| Current     | tile                            | -   |
| Current     | m/n6n329/dinn4_chni_rot_row_mc  | fíť |

Figure 5.2 Data selection.

You can set the name of the output file by selecting *Output file* from the *Averager* menu. If you do not specify an output filename, the program tries to save the results in the file named as *input\_file\_ave.fif*, where *input\_file.fif* is the name of the raw data file.

#### 5.4 Averaging parameters

Averaging variables are defined in the file \$(NEUROMAG\_ROOT)/ setup/maxave/maxave.vars. Normally, the program extracts the parameters from the input FIFF-file and saves them in a temporary file. Averaging is performed with these parameter values, and the temporary parameter file is automatically cleaned after saving the averaged data. If you press the button *Save parameters to file*, you can enter a filename (e.g. *ave.par*) where the program writes in ascii format all data acquisiton parameters extracted from the input file. You can then open and edit this file in a text editor, and save it before running *MaxAve*. Please see Neuromag Data Acquisition User's manual Section 3.5 "On-line averaging" for the description of the averaging parameters.

Thereafter you can apply the changed parameter values using

**GUI** The program automatically loads the file and reads the modified values before execution.

#### Command-line

Apply option -par ave.par.

If you need to change only the rejection limits, you can select *Rejection limits* from the *Averager* menu instead of saving the parameter file (Figure 5.3).

| -lanar re | gecuon ( r/m)      | $-  ^{-EEG(V)}$ | Lu.             |
|-----------|--------------------|-----------------|-----------------|
| max       | _1e-13             | max             | 1e-06           |
| min       | -1e-13             | min             |                 |
| noise     | -1e-13             | noise           | -1 <b>e</b> -06 |
| slope     | }-1e-13            | slope           | <b>1e-06</b>    |
| spike     | -1e-13             | spike           | ↓1 <b>e</b> -06 |
| vlagneto  | meter rejection (T | ) Misc (V) -    |                 |
| max       | 5e-12              | EMG max         |                 |
| min       | <u></u> ∔1         |                 |                 |
| noise     | F1                 | EOG max         | Į0.00015        |
| slope     | j₋1                | -               | 10.06           |
| spike     |                    | ECG max         | F16-00          |

Figure 5.3 Setting averaging rejection limits.

You can enter desired rejection limits in the text fields. A negative value indicates that the rejection parameter is not used.

A

### APPENDIX A Maxwell filtering in a nutshell

#### A.1 Signal space separation

MEG devices comprised of more than 300 signal channels provide generous oversampling of both biomagnetic and external disturbance magnetic fields. Because the sensor array is located in a source-free volume between the volume of interest (inside of the helmet) and the volume containing all sources of external interference (outside of the helmet), it turns out that the magnetic signal space can be split into two separate, linearly independent subspaces:

$$\boldsymbol{B}(\boldsymbol{r}) = -\mu_o \sum_{n=0}^{\infty} \sum_{m=-n}^{n} \alpha_{nm} \frac{v_{nm}(\theta, \varphi)}{r^{n+2}} - \mu_o \sum_{n=0}^{\infty} \sum_{m=-n}^{n} \beta_{nm} r^{n-1} \omega_{nm}(\theta, \varphi)$$

The first sum (amplitude coefficients  $\alpha_{nm}$ ) represents signals of interest emanating from the head surrounded by the sensors, and the second sum (amplitude coefficients  $\beta_{nm}$ ) represents signals from sources outside of the array. As the former volume contains the biomagnetic signal sources and the latter volume contains the external disturbance sources, any measured signal can be uniquely decomposed into two magnetic subspaces with separate coefficients ( $\alpha_{nm}$ ,  $\beta_{nm}$ ), corresponding to the subspace spanning the biomagnetic signals and to the subspace spanning the external disturbance signals. The basis functions  $v_{nm}$ ,  $\omega_{nm}$  are expressed in terms of the vector spherical harmonic (VSH) functions:

$$v_{nm}(\theta, \phi) = -(n+1)Y_{nm}e_r + \frac{\partial Y_{nm}}{\partial \theta}e_{\theta} + \frac{imY_{nm}}{\sin\theta}e_{\phi}$$
$$\omega_{nm}(\theta, \phi) = nY_{nm}e_r + \frac{\partial Y_{nm}}{\partial \theta}e_{\theta} + \frac{imY_{nm}}{\sin\theta}e_{\phi}$$

where  $Y_{nm}$  are the ordinary spherical harmonic functions, and *i* is the imaginary unit.

Maxwell filtering is a process where 1) the expansions are terminated to the limit where the spatial frequencies of the *n*,*m* components become too high (such components are buried in the sensor noise), and 2) the expansion of  $\beta_{nm}$  corresponding to external magnetic interferences is omitted after estimating both  $\alpha_{nm}$  and  $\beta_{nm}$ .

#### A.2 Harmonic amplitudes

MEG signals can be expressed in matrix form as

$$b = Sx = \left[S_{in} \ S_{out}\right] \begin{bmatrix} x_{in} \\ x_{out} \end{bmatrix}$$

where

$$S_{in} = \begin{bmatrix} v_{1,-1} \dots v_{N,N} \end{bmatrix} \qquad x_{in} = \begin{bmatrix} \alpha_{1,-1} \dots \alpha_{N,N} \end{bmatrix}^T$$
$$S_{out} = \begin{bmatrix} \omega_{1,-1} \dots \omega_{M,M} \end{bmatrix} \qquad x_{out} = \begin{bmatrix} \beta_{1,-1} \dots \beta_{M,M} \end{bmatrix}^T$$

Here the coefficients  $v_{nm}$  and  $\omega_{nm}$  represent the harmonic basis function values,  $N = L_{in}$ ,  $M = L_{out}$ , and the vectors  $x_{in}$ ,  $x_{out}$  contain the harmonic amplitudes.

The amplitudes  $x_{in}$ ,  $x_{out}$  can be estimated from measured signals b as

$$x = \begin{bmatrix} x_{in} \\ x_{out} \end{bmatrix} = S^{\dagger}b$$

where  $S^{\dagger}$  is the pseudoinverse of S (see the next Section). The signals b can then be separated as  $b = b_{in} + b_{out}$ :

$$b_{in} = S_{in} x_{in}$$
$$b_{out} = S_{out} x_{out}$$

Suppression of external interference can be performed by leaving out the contribution  $b_{out}$ .

The harmonic amplitudes  $\alpha_{nm}$  of the inside expansion can be interpreted as *virtual* channels which are independent of the sensor array and head position. Optimization of the virtual channel selection is described in Section A.4.

Α

#### A.3 Pseudoinverse

The pseudoinverse  $S^{\dagger}$  can be calculated with standard numerical procedures:

$$S^{\dagger} = (S^T S)^{-1} S^T$$

The condition number of  $S^{\dagger}$  describes the stability. Typically, the condition number for the Elekta Neuromag<sup>®</sup> sensor array is below 500. It may however increase dramatically, e.g., if the magnetometer channels are omitted. Therefore, we have developed an iterative method to improve the stability. Instead off all expansion terms together, the iterative pseudo-inverse is composed of separate block matrices

$$S_k^{\dagger} = \left(S_k^T S_k\right)^{-1} S_k^T$$

where subscript k indicates that the submatrix contains only the expansion terms of the kth order,  $k = 1 \dots max(L_{in}, L_{out})$ .

Estimation of the moments  $x_{in}$ ,  $x_{out}$  is then performed iteratively. On each iteration round, all expansion orders are processed one by one by setting the moments of the *k*th order to zero, and by estimating the moments of other orders from the sub-blocks of the pseudo-inverse matrix. The iteration converges typically in less than 10 rounds.

The iterative method is always applied as default to Neuromag System and Neuromag-122 data.

#### A.4 Optimization of virtual channel selection

The celebrated Shannon's theory of information transmission can be applied in MEG as well. A single magnetometer can be regarded as a noisy channel conveying information from the sources in the brain. Its output, b(t), is the sum of the signal, s(t), and noise, n(t). When b(t) and n(t) are normally distributed and independent, the information gained per one sample is  $I = (1/2)\log_2(P+1)$ , where P is the power signal-to-noise ratio.

In the case of multichannel arrays, the channels need to be orthogonalized to make them independent of each other before the total information of the sensor array is calculated. Because Maxwell filtering transforms the measured signals b(t) into orthogonal virtual channels  $\alpha_{nm}$ , we can directly utilize this property in evaluating the total information:

$$I_{tot} = \frac{1}{2} \sum_{n,m} \log_2 \left(\frac{\alpha_{nm}}{\eta_{nm}}\right)^2$$

where  $\eta_{nm}$  represents the sensor noise n(t) converted into the VSH amplitude noises.

In general, the number of virtual channels can vary significantly. If  $L_{in} = 5$ , there are 35 components  $\alpha_{nm}$ , while the number of components increases to 143 for  $L_{in} = 11$ . Correspondingly, the number of external components  $\beta_{nm}$  varies from 3 ( $L_{out} = 1$ ) to 35 ( $L_{out} = 5$ ). Virtual channels corresponding to highest spatial frequencies may become undetectable and therefore increase the noise in Maxwell filtering. Therefore, they need to be excluded.

*MaxFilter* 2.0 utilizes the total information in determining the most optimal selection of virtual channels: maximal total information also indicates best signal to noise ratio (SNR). Total information is maximized iteratively using a hypothetical random current density distributed over a spherical volume. At each iteration round, the virtual channel with smallest SNR  $abs(\alpha_{nm}/\eta_{nm})$  is neglected, new pseudo-inverse  $S^{\dagger}$  is obtained, and amplitudes  $\alpha_{nm}$  and  $\eta_{nm}$  are recalculated. Iteration is stopped when maximal  $I_{tot}$  is found.

B

### APPENDIX B Elekta Neuromag MEG sensors

#### **B.1 Sensor types**

The detection coil geometry in *MaxFilter* is similar to the one described in NM20568A Source Modelling Software User's Guide Appendix B: "Coil geometry information".

The flux is an integral of the magnetic field component normal to the coil plane. Thus, the basis matrix elements  $S_{nm}$  for  $b_{in}$  are approximated by:

$$S_{nm}^{in} = \sum_{p=1}^{N_k} w_{kp} \mathbf{v}_{nm}(\mathbf{r}_{kp}) \cdot \mathbf{n}_{kp}$$

where  $\mathbf{r}_{kp}$  are a set of  $N_k$  integration points covering the pickup coil loops of the sensor,  $\mathbf{v}_{nm}(\mathbf{r}_{kp})$  is the value of the inside VSH function at  $\mathbf{r}_{kp}$ ,  $\mathbf{n}_{kp}$  are the coil normal directions at these points, and  $w_{kp}$  are the weights associated to the integration points. This formula essentially corresponds to numerical integration of the magnetic field over the pickup loops of sensor k. The VSH terms for  $b_{out}$  are approximated in a similar way.

Table B.1 lists the parameters of the coil geometry descriptions employed in the software. The colums of the table contain the following data:

- 1. The number identifying the coil type. This number is used in the coil descriptions found in the FIFF files.
- 2. Description of the coil.
- 3. Number of integration points.
- 4. The locations of the integration points in coil coordinates.
- 5. Weights assigned to the field values at the integration points.

| Туре                                             | Description                                                                                     | N <sub>k</sub> | r <sub>k</sub>                                                                            | w <sub>k</sub>                    |
|--------------------------------------------------|-------------------------------------------------------------------------------------------------|----------------|-------------------------------------------------------------------------------------------|-----------------------------------|
| 2                                                | Neuromag-122<br>planar gradiometer                                                              | 8              | (±5.44, ±7.68, 0)mm<br>(±11.1, ±7.68, 0)mm                                                | ±1/(4 · 16.2mm)                   |
| <ul><li>3012</li><li>3013</li><li>3014</li></ul> | Type T1<br>planar gradiometer<br>Type T2<br>planar gradiometer<br>Type T3<br>planar gradiometer | 8              | (±5.89, ±6.71, 0.3)mm<br>(±10.8, ±6.71, 0.3)mm                                            | ±1/(4 · 16.69mm)                  |
| 3022<br>3023                                     | Type T1<br>magnetometer<br>Type T2<br>magnetometer                                              | 9              | (0.0, 0.0, 0.3)mm<br>(±9.99, ±9.99, 0.3)mm<br>(0.00, ±9.99, 0.3)mm<br>(±9.99, 0.0, 0.3)mm | 16/81<br>25/324<br>10/81<br>10/81 |
| 3024                                             | Type T3<br>magnetometer                                                                         | 9              | (0.0, 0.0, 0.3)mm<br>(±8.13, ±8.13, 0.3)mm<br>(0.0, ±8.13, 0.3)mm<br>(±8.13, 0.0, 0.3)mm  | 16/81<br>25/324<br>10/81<br>10/81 |

| Table B.1 MEG | coil | descriptions. |
|---------------|------|---------------|
|---------------|------|---------------|

#### **B.2 Scaling between magnetometers and gradiometers**

The Elekta Neuromag<sup>®</sup> data contains both magnetometer and planar gradiometer channels which have different SI units (T and T/m, respectively). Therefore, some scaling between the channel data and basis functions has to be applied before combining them for Maxwell filtering. *MaxFilter* utilizes the inherent RMS noise levels of the sensors:

 $n_m = 3$  fT/sqrt(Hz) for magnetometers,

 $n_g = 3$  fT/cm/sqrt(Hz) for gradiometers.

The basic modelling equation (b = Sx, see Appenix A.2), is presented in the form

diag(w)b = diag(w)Sx

where the weight for the *k*th channel is  $w_k = n_g/n_k$ . Thus, the gradiometer channel weight becomes 1, while the magnetometer channel weight is 100.

Optionally, the weight  $w_k$  for magnetometers can be set with the command-line option -magscale *mult*; the gradiometer weight is still one.

#### **B.3 Manipulation of sensor types**

Most Elekta Neuromag<sup>®</sup> arrays consist of type T3 sensors (Table B.1). Older versions of the data acquisition software may have however marked them as corresponding type T2 sensors. In practice, the only difference between types T2 and T3 is that the magnetometer sizes are different (25.8 mm for T2, 21 mm for T3). *MaxFilter* applies the correct magnetometer size on the basis of the calibration factors even if sensors of type T3 are marked as T2 sensors. Data analysis (source modelling) software may however utilize too large dimension for magnetometers, but such an error does not have a significant effect on the analysis results. *MaxFilter* option –T3 was included to correct the sensor types (if needed) and to remove further modelling inaccuracies due to wrong sensor size.

New data acquisition programs (version 3.3 and thereafter) set the correct sensor types automatically. Yet, older version of the source modelling programs (*xfit, mce*) may not recognize sensor types T3. Therefore, *MaxFilter* provides the option -T2 for convenience: it marks all magnetometer and gradiometer channels as type T2 sensors. Note that this option may cause a small numerical error in the source modelling programs as explained above.

С

### APPENDIX C Temporal subspace projection

The spatio-temp oral extension to Mawell filtering, *MaxST*, utilizes first spatial reconstructions of  $\boldsymbol{b}_{in}$  and  $\boldsymbol{b}_{out}$  for each sensor and each sample, and subtracts them from the measured data:

$$\boldsymbol{b}_{s}(t) = \boldsymbol{b}_{m}(t) - (\boldsymbol{b}_{in}(t) + \boldsymbol{b}_{out}(t)).$$

The data  $\boldsymbol{b}_{in}$  and  $\boldsymbol{b}_s$  are packed in  $n \times m$  matrices  $B_{in}$  and  $B_s$  (*m* sensors and *n* samples), and decomposed with the singular value decomposition:

$$B_{in} = U_{in}S_{in}V_{in}^{T} \quad S_{in} = diag(\sigma_{k}^{in})$$
$$B_{s} = U_{s}S_{s}V_{s}^{T} \quad S_{s} = diag(\sigma_{k}^{s})$$

where k = 1, ..., m.

The columns of  $V_{in}$  and  $V_s$  span the waveforms of  $\boldsymbol{b}_{in}(t)$  and  $\boldsymbol{b}_s(t)$ . Subspace intersection between the waveforms can be found with the QR decomposition:

$$V_{in} = Q_{in}R_{in} ; V_S = Q_sR_s$$

where  $Q^T Q = I_m$  and  $R \in \Re^{m \times m}$ . A  $m \times m$  matrix C is composed from the  $n \times m$  matrices  $Q_{in}, Q_s$  as:

$$C = Q_{in}^T Q_s$$

The singular values  $\sigma_k^C$  of matrix *C* define the principal angles  $\theta_k$  between the two subspaces:  $\cos(\theta_k) = \sigma_k$ . The intersection of the subspaces contains the waveforms corresponding to  $\sigma_k^C = 1$ . In practice, the subspace correlation limit in *MaxFilter* is set to 0.98 (direct pseudoinverse), or 0.995 (iterative pseudoinverse).

If there are p principal values exceeding the correlation limit, the program composes a projection operator  $(I - LL^T)$  where  $L(n \times p)$  contains the intersecting waveforms (first p columns of  $V_s$ ). These waveforms are finally projected out as:

$$\hat{\boldsymbol{b}}_{in} = (I - LL^T)\boldsymbol{b}_{in}$$

D

### APPENDIX D Head position estimation

#### **D.1 HPI signals**

During the recording, the head position has to be tracked by feeding continuous sinusoidal signals to 4-5 head position indicator (HPI) coils. Typical frequencies of the signals are 154, 158, 162, 166 and 170 Hz for Elekta Neuromag<sup>®</sup> and Neuromag System, or 293, 307, 314, 321 and 328 Hz for new systems with the Orion electronics.

The resulting magnetic field on sensor k is then

$$b_k(t) = \sum_{j=1}^{P} a_{k,j} \sin(\omega_j t + \varphi_j) + n_k$$

where *P* is the number of coils,  $a_{k,j}$  is the amplitude at sensor *k* from the *j*th coil,  $\omega_j$ ,  $\varphi_j$  are, respectively, the angular frequency and phase of the *j*th sine signal, and  $n_k$  is the noise. The phase can be represented as a linear combination of a sine and a cosine term. When *N* data samples have been collected with sampling frequency f = 1/T, the data can be presented in matrix form as

$$\boldsymbol{b}_k = A\boldsymbol{x}_k + n_k$$

The signal amplitudes fed to the coils are represented by the  $N \times 2P$  matrix A:

$$A_{ij} = \begin{cases} \sin(\omega_j iT) \\ \cos(\omega_{j-P} iT) \end{cases}$$

and  $x_k$  is the amplitude vector of the coils. The amplitudes can be estimated in the least squares sense as

$$\boldsymbol{x}_{k} = (\boldsymbol{A}^{T}\boldsymbol{A})^{-1}\boldsymbol{A}^{T}\boldsymbol{b}_{k}$$

Besides sin and cos terms for the P coils, this model can be augmented to include the contribution of interfering magnetic fields. Line frequency and

its harmonics can be easily included, e.g.,  $\omega_j = 50, 100, \dots, 300$  if the basic line frequency is 50 Hz and low-pass filtering frequency is 300 Hz. Furthermore, low-frequency disturbances can be modelled as

$$b_k^{bg}(t) = r_k t + d_k$$

where  $r_k$  is the slope and  $d_k$  constant offset fitted by linear regression to input data  $b_k(t)$  of channel k.

#### **D.2 Coordinate matching**

Let the point set  $y_j$ , j = 1, ..., P represent the digitized head frame coordinates of the *M* HPI coils, and  $x_j$ , j = 1, ..., P represent the same coordinates in the device frame. The relation between the point sets can be expressed as

$$y_i = Rx_i + T$$

where R is a  $3 \times 3$  rotation matrix and T is a  $3 \times 1$  translation vector.

Matching of the point sets is done by using the analytic solution based on the *quaternions*, presented in P.J. Besl and N.D. McKay, A Method for Registration of 3-D Shapes, IEEE Trans. Patt. Anal. Machine Intell., 14, 239 - 255, 1992.

Altogether seven quaternion parameters  $(q_0...q_6)$  are needed to define the transformation between the coordinate systems. Using unit quaternions reduces the number of independent parameters to six, because  $q_0^2 + q_1^2 + q_2^2 + q_3^2 = 1$ . Parameters  $q_0...q_3$  define the rotation matrix, and parameters  $q_4, q_5, q_6$  give the translation. The relation between the quaternion parameters and coordinate transformations is

$$R = \begin{bmatrix} q_0^2 + q_1^2 - q_2^2 - q_3^2 & 2(q_1q_2 - q_0q_3) & 2(q_1q_3 + q_0q_2) \\ 2(q_1q_2 + q_0q_3) & q_0^2 + q_2^2 - q_1^2 - q_3^2 & 2(q_2q_3 - q_0q_1) \\ 2(q_1q_3 - q_0q_2) & 2(q_2q_3 + q_0q_1) & q_0^2 + q_3^2 - q_1^2 - q_2^2 \end{bmatrix}$$
$$T = \begin{bmatrix} q_4 & q_5 & q_6 \end{bmatrix}^T$$

#### **D.3 HPI channels**

When *MaxMove* options are in use, the program estimates the head position parameters and saves them as 9 new raw data channels with the names:

```
QUAT001, CHPI001 quaternion parameter q1
QUAT002, CHPI002 quaternion parameter q2
QUAT003, CHPI003 quaternion parameter q3
QUAT004, CHPI004 quaternion parameter q4
QUAT005, CHPI005 quaternion parameter q5
QUAT006, CHPI006 quaternion parameter q6
QUAT007, CHPI007 goodness of fit
QUAT008, CHPI008 HPI estimation error
QUAT009, CHPI009 estimated movement velocity
```

Channel names QUATXXX indicate that movement compensation has not been applied, while the channel names are changed to CHPIXXX after the data have been transformed to the static reference head position.

#### D.4 Head position file format

When the head positions are saved to an ascii file, the file contains a header line and one row for each fitted time interval:

 Time
 q1
 q2
 q3
 q4
 q5
 q6
 g-value
 error
 velocity

 0.000
 0.04553
 -0.00785
 0.05864
 -0.00058
 -0.00372
 -0.00306
 0.99959
 0.00065
 0.00000

 0.200
 0.04424
 -0.00772
 0.06070
 -0.00089
 -0.00330
 -0.00317
 0.99959
 0.00064
 0.00006

 0.400
 0.04433
 -0.00769
 0.06066
 -0.00089
 -0.00331
 -0.00316
 0.99959
 0.00064
 0.00005

 0.599
 0.04446
 -0.00773
 0.06067
 -0.00090
 -0.00329
 -0.00317
 0.99959
 0.00065
 0.00014

 0.799
 0.04442
 -0.00766
 0.06067
 -0.00329
 -0.00317
 0.99958
 0.00065
 0.00008

 0.999
 0.04442
 -0.00766
 0.06068
 -0.00329
 -0.00316
 0.99958
 0.00065
 0.00008

 0.999
 0.04438
 -0.00766
 0.06068
 -0.00329
 -0.00316
 0.99958
 0.00065
 0.00008

# Е

### APPENDIX E Command-line arguments

This section lists all options of the command-line program maxfilter:

/neuro/bin/util/maxfilter -f input\_file.fif
[options]

Common options:

-version Shows the version number of the program.

-help

Shows brief information of available options.

-v

Switches on verbose logging. This option also displays detailed processing history of the input file.

-f *input\_file.fif* Defines the FIFF-file where the evoked or raw data are read.

-o output\_file.fif

Defines the FIFF-file where the results are written.

-origin *x0 y0 z0* 

Sets the origin of the expansions to the point (x0, y0, z0) in the selected coordinate frame; x0, y0, z0 must be given in mm.

-frame *device* | *head* Sets the coordinate frame to *device* or

Sets the coordinate frame to *device* or *head*. The origin coordinates are given in this frame.

 $-in L_{in}$ 

Sets the order of the expansion for  $\boldsymbol{b}_{in}$ .

-out  $L_{out}$ 

Sets the order of the expansion for  $\boldsymbol{b}_{out}$ .

-bad bad\_ch1 bad\_ch2 ... bad\_chn Marks static bad channels; bad\_chn refers to the logical channel number, e.g., 0741, 1842, 2623.

```
-autobad on | off | nraw
```

Switches the automated bad channel detection *on* or *off*, or sets the number of tags to be scanned from the beginning of raw data file.

#### -badlimit value

Sets the standard deviation threshold of the automated bad channel detection.

#### -skip tl\_start tl\_end ... tn\_start tn\_end

Skips segments of raw data. The skip intervals are given as pairs of time points (in seconds) from the start of the file.

- -format *short* | *float* | *long* Sets the data packing format in the output file.
- -force

Bypasses the warnings and error messages.

#### -def

Lists the default parameter values.

-maint

Lists maintenance options.

#### MaxST options:

-st [buflen]

Applies the spatiotemporal *MaxST*, optionally sets the raw data buffer length in seconds.

-corr *limit* 

Changes the subspace correlation threshold for *MaxST*, *limit* should be between 0.9 and 1.

#### MaxMove options:

-trans trans\_file.fif | default

Transforms MEG data in *input\_file.fif* into the sensor array defined by the channel info and transformation in *trans\_file.fif*, or into default head position.

-movecomp [inter]

Estimates head positions and compensates head movements in a continuous raw data file. Option *inter* defines what to do when continuous HPI is off.

#### -headpos

Estimates head positions and stores head position parameter data, but does not compensate head movements.

#### -hp pos\_file.txt

Stores the estimated head position parameters in a separate ascii file.

#### -hpistep n

Sets the head position estimation interval in ms.

#### -hpisubt amp | base | off

Sets the HPI signal subtraction method.

#### -hpicons

Tries to improve the consistency between isotrak points and initial HPI fitting results.

#### -linefreq *lf*

Sets the basic line interference frequency (50 or 60 Hz).

#### -lpfilt corner

Applies low-pass IIR filtering to remove residual HPI coil signals.

#### **Other options:**

-site sitename

Tries to load the fine-calibration and cross-talk correction data from the default directory (e.g. */neuro/databases/sss, /neuro/databases/ctc*) files *sss\_cal\_sitename.dat* and *ct\_sparse\_sitename.dat*.

#### -cal sss\_cal\_file.dat | off

Applies the fine-calibration data defined in file *sss\_cal\_file.dat*, or switches the fine-calibration off.

#### -ctc ct\_matrix\_file.fif | off

Applies cross-talk correction matrix in *ct\_matrix\_file.fif*, or switches the cross-talk correction off.

#### -magbad

Marks all magnetometer channels bad, uses only gradiometer channels in Maxwell filtering.

#### -regularize on | off

Applies multipole component selection using signal to noise ratios (maximized total information), or applies all components with the option *off*.

#### -iterate [n]

Applies iterative pseudo-inverse and multipole amplitude estimation, set *n* iteration rounds (default = 10). Option n = 0 forces direct pseudo-inverse. -ds [factor]

Applies down-sampling and low-pass FIR filtering. Default down-sampling factor is 2.

#### Maintenance options

Furthermore, some options have been reserved for maintenance use. Please note that these options are not meant for regular data analysis.

```
-reconst in | out | both
```

Reconstructs inside, outside or both field components.

```
-magscale mult
```

Applies scaling between magnetometer and gradiometer channels. Default factor is 100.

#### -nosss

Just copies input data to output. Default output filename is *input\_file\_nosss.fif*.

-ctc only

Applies cross-talk correction but does not do any Maxwell filtering operations. Default output filename is *input\_file\_ctc.fif*.

#### -т2

Changes all Elekta Neuromag<sup>®</sup> sensors of type T3 to type T2.

#### -т3

Corrects Elekta Neuromag<sup>®</sup> type T2 magnetometers to T3 if needed.

#### -list

Shows more detailed output than option -v, mainly for tracing possible problems in processing the datafile.

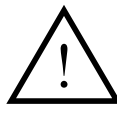

**Warning:** If  $MaxShield^{TM}$  was applied in the input file, the user must not perform data analysis on MaxFilter output files obtained with the options -nosss or -ctc only.

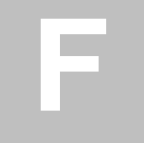

### APPENDIX F Revision history

This Appendix lists the changes made to the *MaxFilter* program and User's Guide.

#### NM21492A-D

• User's Guide for program *MaxFilter 1.1*.

#### NM21993A

- New software version *MaxFilter* 2.0.
- The software has several important extensions (Section 1.3).
- Graphical User Interface (Chapter 2)
- *MaxST* (Chapter 3).
- *MaxMove* (Chapter 4).
- *MaxAve* (Chapter 5).
- Appendices B E.